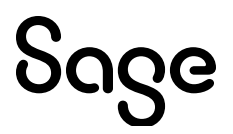

# **Sage 300 U.S. Payroll** Q1 2025 Release Notes

March 2025

This is a publication of Sage Software, Inc.

© 2025 The Sage Group plc or its licensors. All rights reserved. Sage, Sage logos, and Sage product and service names mentioned herein are the trademarks of The Sage Group plc or its licensors. All other trademarks are the property of their respective owners.

Last updated: March 19, 2025

### Contents

| Product update release notes                 | 1  |
|----------------------------------------------|----|
| Product update information                   | 1  |
| Software requirements                        | 1  |
| Support and resources                        | 2  |
| Payroll Tax Updates                          | 3  |
| Federal Legislative Updates                  | 3  |
| State and Local Legislative Updates          | 3  |
| Alabama                                      | 3  |
| Louisiana                                    | 4  |
| Massachusetts                                | 4  |
| Ohio                                         | 4  |
| Pennsylvania                                 | 5  |
| West Virginia                                | 5  |
| Product updates                              | 6  |
| Payroll product updates                      | 6  |
| U.S. Payroll product updates                 | 6  |
| My Workforce Forms updates                   | 7  |
| Sage Payroll Tax Forms and eFiling by Aatrix | 8  |
| Quarterly Wage on Disk(ette)                 | 9  |
| Product update installation instructions1    | 0  |
| Installing the product update1               | 10 |
| Activating the tax update1                   | 10 |
| Verifying the product update1                | 11 |
| Updating the local tax repository and rates  | 11 |

## Product update release notes

**Important!** All customers who update, maintain, and use Sage 300 U.S. Payroll should read these release notes to obtain valuable information about changes to the software program and payroll legislative database.

#### Product update information

Product: Sage 300 U.S. Payroll

Version: Product Update Q1 2025

#### Software requirements

To use this product update, you must have Sage 300 U.S. Payroll 8.0, which is supported in Sage 300 2025, 2024 PU3, 2023 PU7, and 2022 PU8.

Note: If running Sage 2025 and Payroll Web Screens,

- Sage 2025 PU1 is required.
- If Canadian and US Payroll are installed, you must install the same Payroll Tax Update otherwise you will not be able to login to Sage 300 Web Screens.

### Support and resources

Sage strives to provide you with the best help and support in the industry. If you have a question, we're here to help!

- Help and documentation: Many answers to common questions can be found in the help and documentation included with Sage 300. Visit the <u>Sage 300 Product</u> <u>Documents website</u> for access to more documents.
- **Community Hub:** Visit <u>https://communityhub.sage.com/us</u> for blogs, tips, and guidance specific to Sage 300.
- Customer Support: For additional articles and resources, visit the Sage Knowledgebase at <u>https://us-kb.sage.com/portal/ss/</u> or contact Customer Support at 800-253-1372 (U.S. and Canada). Please have your Sage Customer Number handy when contacting Support.

## **Payroll Tax Updates**

### **Federal Legislative Updates**

There are no federal legislative updates with this release.

### State and Local Legislative Updates

This section lists state and local legislative updates available with this release. If a state or locality is not listed in this section, there are currently no tax updates or product modifications for that state or locality.

**Note:** Sage 300 U.S. Payroll includes some system-supported State Disability Insurance (SDI) codes, which are updated automatically (for example, with rate changes) when you install product updates. To use these codes, your SDI codes must match the system-supported codes.

If you use custom tax codes to capture SDI taxes, note the following:

- If your codes match the system-supported tax codes, you should review the tax code setup before processing payroll.
- If your codes do not match the system-supported tax codes, you can switch to using the system-supported codes. To do this, you must deactivate your custom tax codes, and then set up the system-supported tax codes.
- Regardless of whether or not your codes match the system-supported tax codes, you must follow your existing procedures for reporting and filing SDI taxes as custom taxes.

Information about changes to specific system-supported SDI codes is included in the sections for the related states.

#### Alabama

The following local taxes have either been added or have updated rates in the supported tax tables:

| Code   | Description           | Rate | Effective Date |
|--------|-----------------------|------|----------------|
| AL0016 | Opelika CT Regular IT | 1%   | 04/01/2025     |

#### Louisiana

- Louisiana withholding tables and instructions have been updated for 2025. Refer to the state publication for more details.
- Effective January 1, 2025, Louisiana Department of Revenue has updated the Form R-1300, Employee Withholding Exemption Certificate (Form L-4). Employers should obtain new Forms L-4 from their employees to be used with the updated withholding tables.
- In the Filing Status field on the Payroll Employees Tax Info window, the following new filing statuses are available for the Louisiana State Income Tax (LASIT).
  - Single or married filing separately
  - Married filing jointly, qualifying surviving spouse, or head of household
  - L-4 form 2024 or earlier Single
  - L-4 form 2024 or earlier Married

#### Massachusetts

Massachusetts withholding tables and instructions have been updated for 2025. Refer to the state publication for more details.

#### Ohio

The following local taxes have either been added or have updated rates in the supported tax tables:

| Code   | Description                | Rate | Effective Date |
|--------|----------------------------|------|----------------|
| OH1078 | Hanging Rock VI Regular IT | 1%   | 02/01/2025     |

### Pennsylvania

The following local taxes have either been added or have updated rates in the supported tax tables:

| Code   | Description                                 | Rate | Effective<br>Date |
|--------|---------------------------------------------|------|-------------------|
| PA0567 | West Leechburg BO, Leechburg SD<br>(NR) LST | \$52 | 01/01/2025        |

### West Virginia

The following local taxes have either been added or have updated rates in the supported tax tables:

| Code   | Description              | Rate | Effective Date |
|--------|--------------------------|------|----------------|
| WV0014 | Glen Dale CT Service Fee | \$52 | 01/01/2025     |

## **Product updates**

The following product updates are included with this release.

#### Payroll product updates

### U.S. Payroll product updates

The following new features and improvements to payroll are included in this update.

#### Manual Checks show incorrect pay

Fixed a problem where the Net Pay in Manual Checks accumulated incorrectly. For more details, see Sage Knowledgebase article <u>250117154858777</u>.

#### **New Payroll Web Screens**

Below are the new Payroll Web Screens included in this release:

- Payroll Employees Assign Earn/Ded to Employees
- · Payroll Employees Assign Tax to Employees
- Payroll Timecards Copy Timecard
- Payroll Transactions Combine EFT Files

## My Workforce Forms updates

This update does not include any new features or improvements to My Workforce forms.

To download and install My Workforce Forms, see Sage Knowledgebase article 250128222256470.

## Sage Payroll Tax Forms and eFiling by Aatrix

Sage Payroll Tax Forms and eFiling by Aatrix is a feature included with Sage 300. This functionality provides updated reports and forms at no cost and enables you to fill out and file tax forms electronically for a fee.

To begin using tax forms with Sage Payroll Tax Forms and eFiling by Aatrix, open one of the tax forms available in **Payroll > Government Reports > Federal Tax Filing** or **State Tax Filing**. You will be prompted to register your organization with Sage Payroll Tax Forms and eFiling by Aatrix. After registering, you have the option to enroll your company (or companies) in the eFiling service.

For a detailed overview and a price structure of the Sage Payroll Tax Forms and eFiling by Aatrix options, visit our website here:

https://partner.aatrix.com/partners/sage300

## Quarterly Wage on Disk(ette)

If you use Sage 300 U.S. Payroll, note that tax filing for Puerto Rico is not currently supported by Sage Payroll Tax Forms and eFiling by Aatrix. To produce State Unemployment Tax (SUTA) quarterly wage reports for Puerto Rico, use the Quarterly Wage on Disk(ette) feature.

For more information, see the following Sage Knowledgebase articles:

- <u>Producing Quarterly Wage Reports on Disk(ette) or Hard Disk (Solution ID:</u>
  <u>240315223951660)</u>
- <u>State-Specific Information for Quarterly Wage on Disk(ette) (Solution ID:</u>
  <u>240315225836580)</u>
- Entering Employee Supplemental Information (Solution ID: 223924350032880)

## **Product update installation instructions**

Follow the instructions in this section to install, apply, and verify this Product Update.

#### Before you start:

- Back up your data.
- Make sure all users have exited the program.
- Verify your service pack or product update level. To verify what service pack or product update you have installed, click the **System Information** option on the **Help** menu in Sage 300.

#### Installing the product update

#### To install the product update:

- 1. Right-click the Product Update file to Run as Administrator (or make sure you have administrator rights to run the installation) and launch the installation program.
- 2. On the Welcome window, click **Next** to continue to the Software License Agreement window.
- 3. Select the features to install. Click Next, then Install.
- 4. On the Setup Complete window, click **Finish** to finish the installation.

#### Activating the tax update

#### To activate the tax update:

- 1. Start Sage 300.
- 2. In the Administrative Services folder, select Data Activation.
- 3. Select the current tax update, and then click Activate.
- 4. If you are prompted to convert a previous payroll tax update to the current version, click **Proceed**.

After you complete installation and activation, and after you have made any adjustments described in this document, you can resume processing payroll.

### Verifying the product update

After the update is complete, you can confirm that the update was installed successfully by selecting **Help > System Information**. The tax update version will be listed with a product update number.

#### Updating the local tax repository and rates

This section applies only if you use local tax codes in U.S. Payroll.

#### To update the local tax repository and rates:

- 1. After the Product Update is complete, log in to Sage 300.
- 2. On the Local and Other Custom Taxes window, click the **Install Repository** button to update all of the local tax rates in the system.
- <sup>3.</sup> When asked if you want to continue updating company-level local tax records with

information from the local repository, click one of the following:

- Yes to automatically update the company rates for all local taxes.
- No to update local taxes individually (select each tax and click the Update button to apply the rate changes). Doing this enables you to validate rates before and after the changes.
- 4. Depending on your choice in the previous step, update employee-level local tax records as follows:
  - If you clicked Yes in the previous step, when asked if you want to continue updating employee local tax records from the local tax repository, click one of the following:
    - Yes to automatically update the employee-level rates for all local taxes.
    - No to select each employee or use the Update Taxes tax, then update each tax or employee individually.

 If you clicked No in the previous step, you must manually update each employee-level tax. This can be done for all employees at once by tax from U.S. Payroll > Update Taxes, or by individual employee from Employee Payroll > Taxes.

**Important!** This process requires security permissions in Sage 300 to access all employees. Otherwise you may not receive the prompts as described above and employee rates will not be updated.